# Quick Hygiene Terminal Manual

#### QHT 導入 マニュアル

dotBravoJapan,Inc Version 1.4 2020.11.4 Created by Y.Fujita

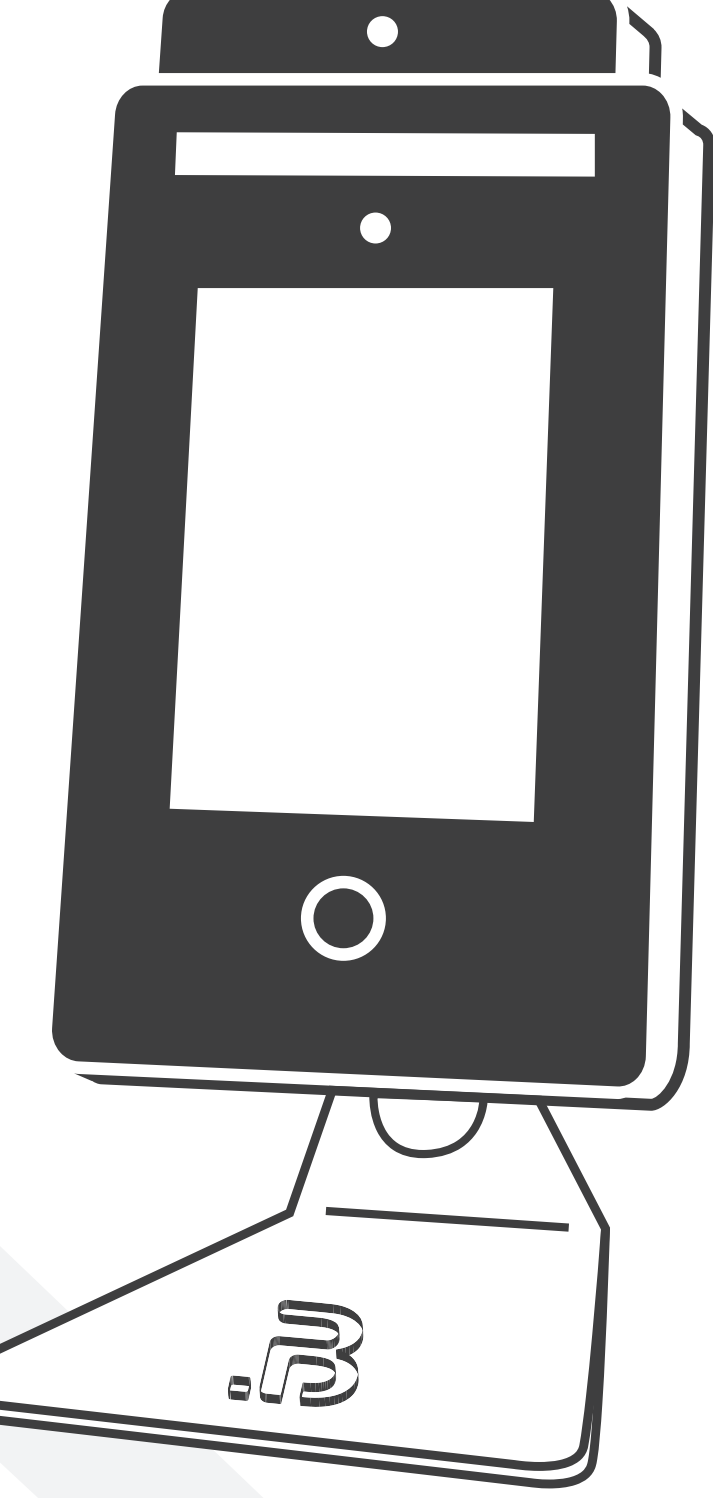

# <はじめに> .01 ハードウェア機能概要 ------ 1 .02 設置注意事項 ------ 2 .03 初期画面 ------ 3 .04 管理画面ログイン ----- 4 .05 メニューページ ----- 5

#### <設定>

目次

| .06 A 顔画像データベース            | 6  |
|----------------------------|----|
| .07 B 端末管理 7~3             | 1  |
| B-1 顔認証機能設定                |    |
| B-1-a 測定モード変更 <sup>.</sup> | 7  |
| B-1-b 勤務評定データを調べる          | 8  |
| B-1-c 顔画像インポート             | 9  |
| B-1-d プライバシー保護 1           | 11 |
| B-1-e ビジターの通知              | 11 |
| B-1-f ビジター識別スイッチ           | 11 |
| B-2 検温アラーム設定               |    |
| B-2-a 高温アラーム設定1            | 12 |
| B-2-b 温度表示フォーマットスイッチ 1     | 13 |
| B-2-c 体温表示スイッチ1            | 3  |
| B-2-d 手動温度取得スイッチ1          | 4  |
| B-2-e 最低測定温度設定1            | 15 |

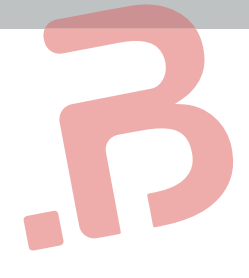

B-3 システム設定 B-3-a URL 設定 ------ 17 B-3-b 認証コード ------18 B-3-c 音声設定 ------ 19 B-3-d 測定結果の表示変更 ------- 20 B-3-e 使用上の注意事項を表示します ------ 21 B-3-f 距離センサー ----- 21 B-3-g スタンバイページの設定 ------ 22 B-3-q-i Uディスクインポート画像 ------ 23 B-3-g-ii 画像を選択 ----- 24 B-3-g-iii 時間表示スイッチ ------ 24 B-3-g-iv 表示情報表示スイッチ ------ 25 B-3-h パスワード変更 ------ 26 B-3-i 日付表示書式設定 ------ 26 B-3-i ネットワーク設定 ------ 27 B-3-k ディスプレイ設定 ------ 28 B-3-I リレー出力 ------ 29 B-3-n フラッシュライト設定 ------ 30 B-3-o システムアップデート ------ 31 .08 その他の設定 ------ 32~35 Android の設定 ------ 32 Wi-Fiの設定 ------ 33 時刻設定 ------ 34 .09 端末情報 ------ 36 QHServer お申込み方法について ------- 37

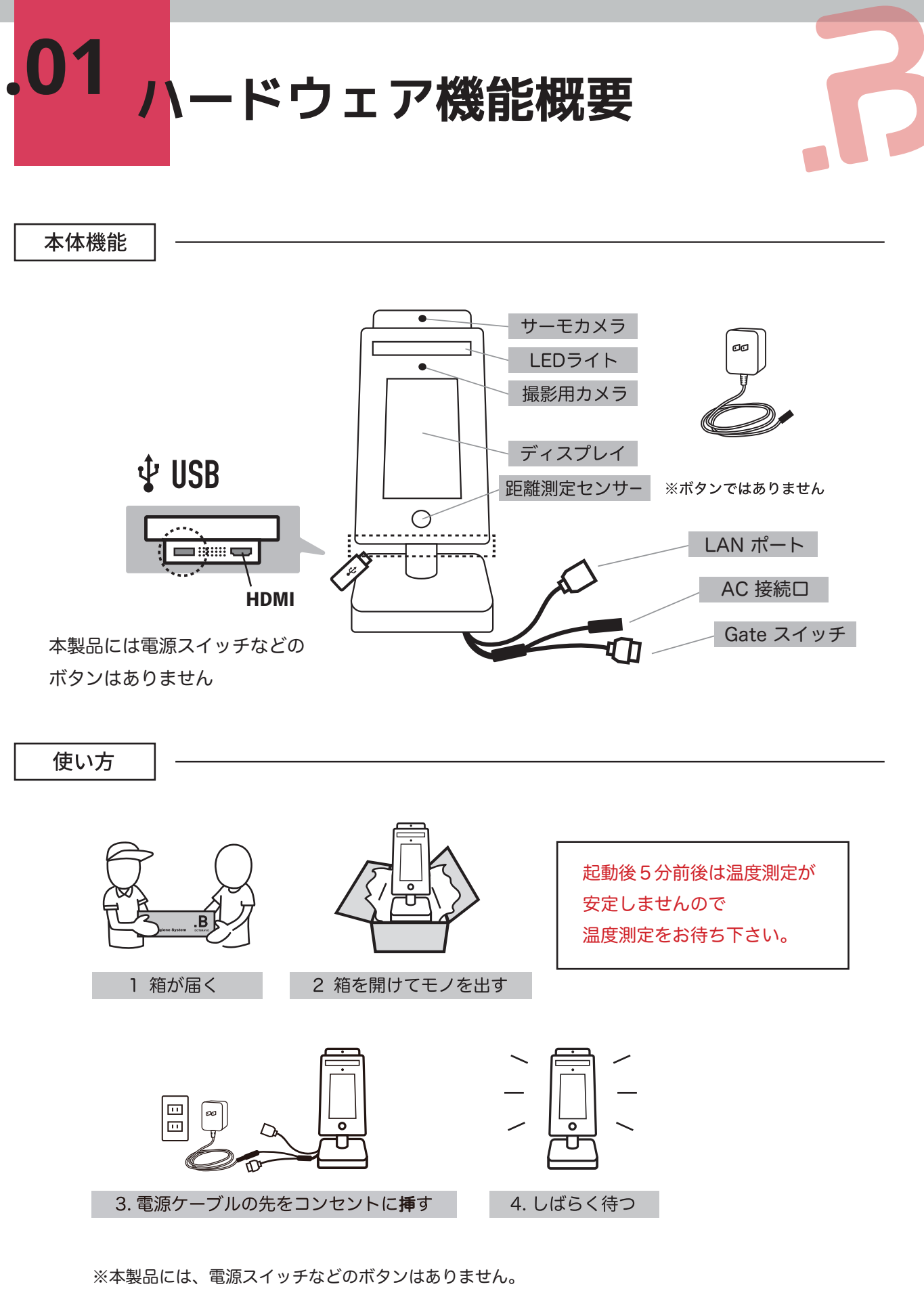

設定に関しては、スクリーンをタッチして行います。

電源シャットダウン方法は、単純に電源アダプタを抜くことで可能です。

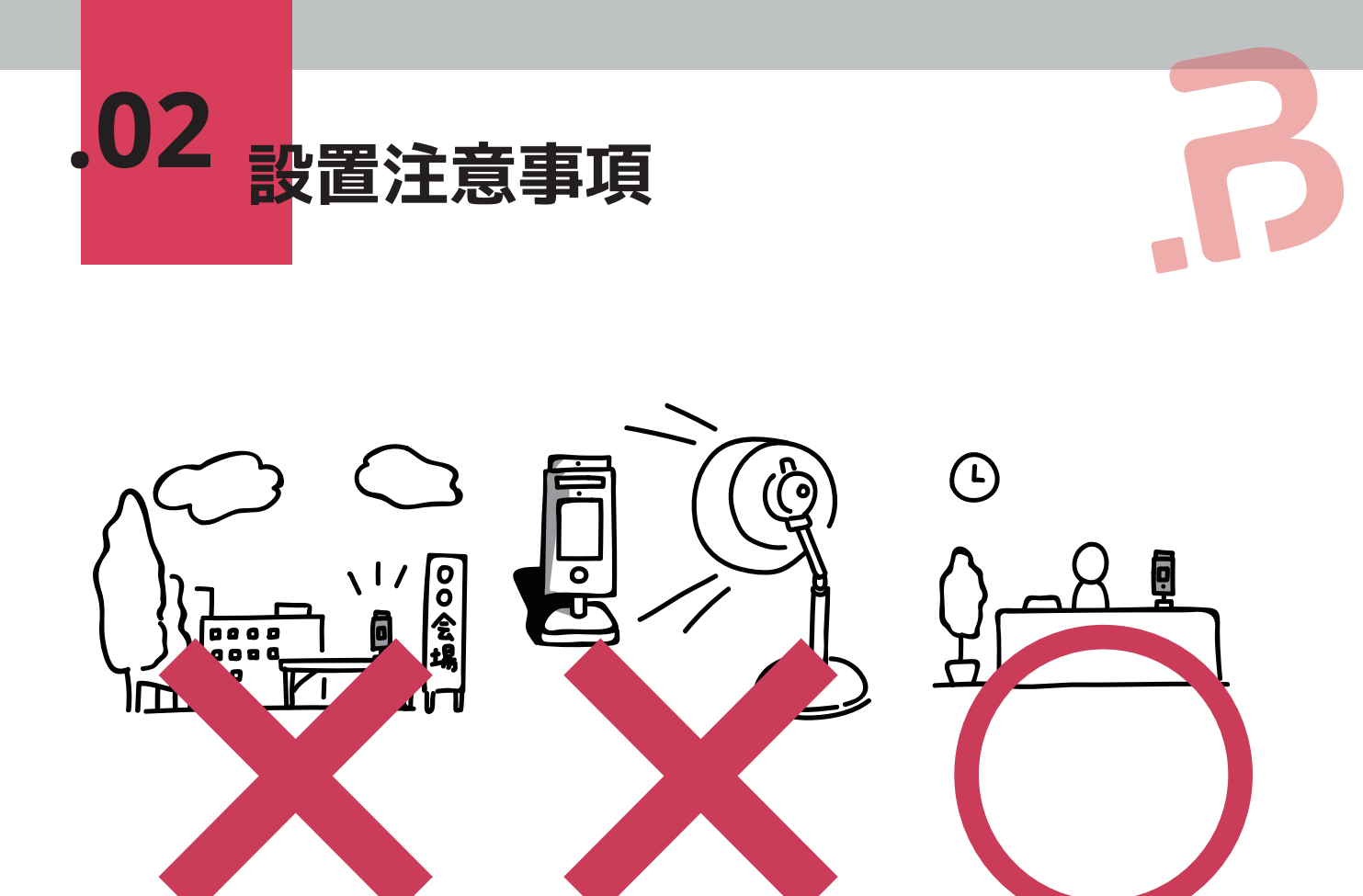

屋外

光の映り込み

屋内

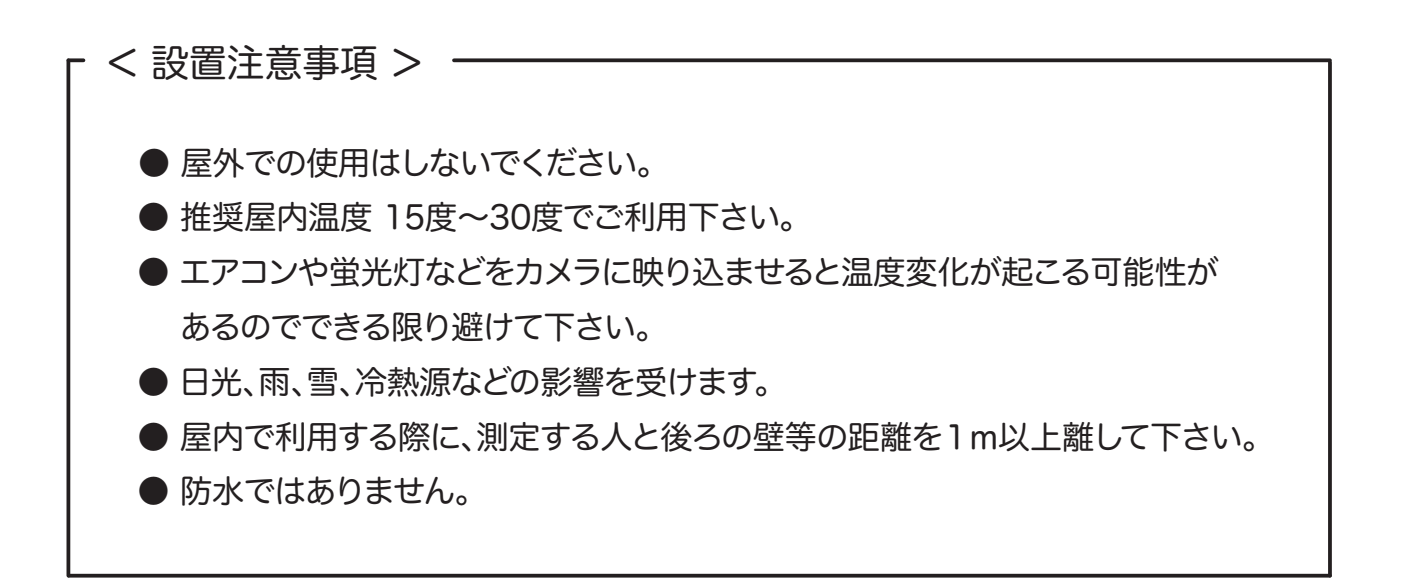

※どうしても測定温度が高く出てしまう場合(設置環境の制限などで)は サーモカメラに透明のテープなどを貼って下さい。(温度が低く出ます)

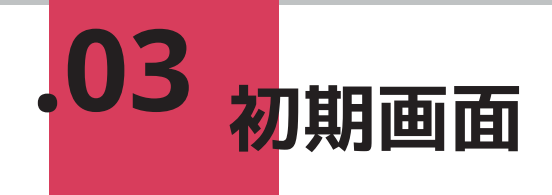

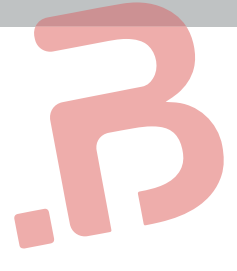

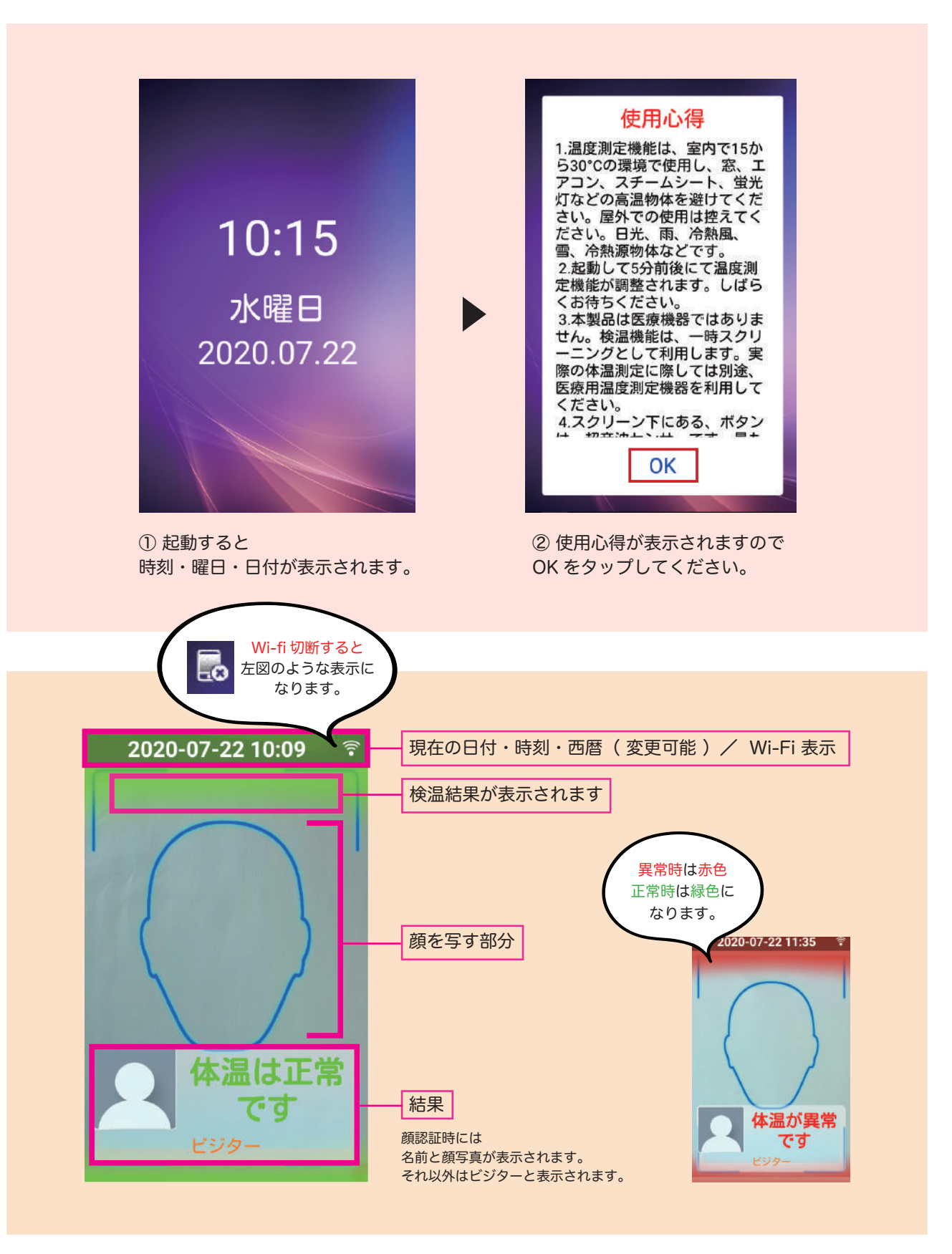

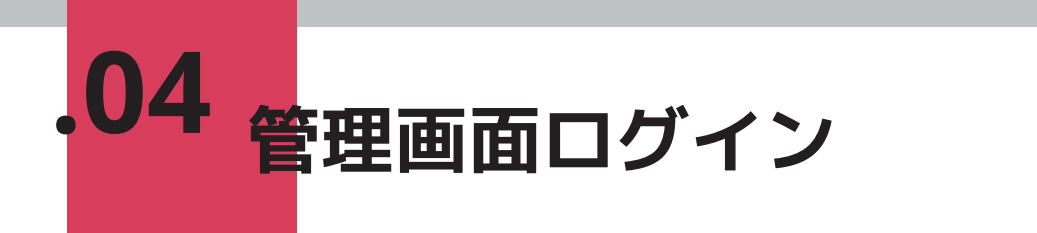

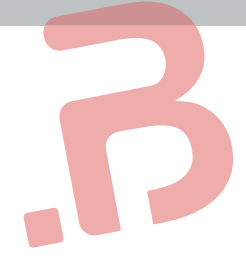

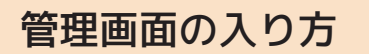

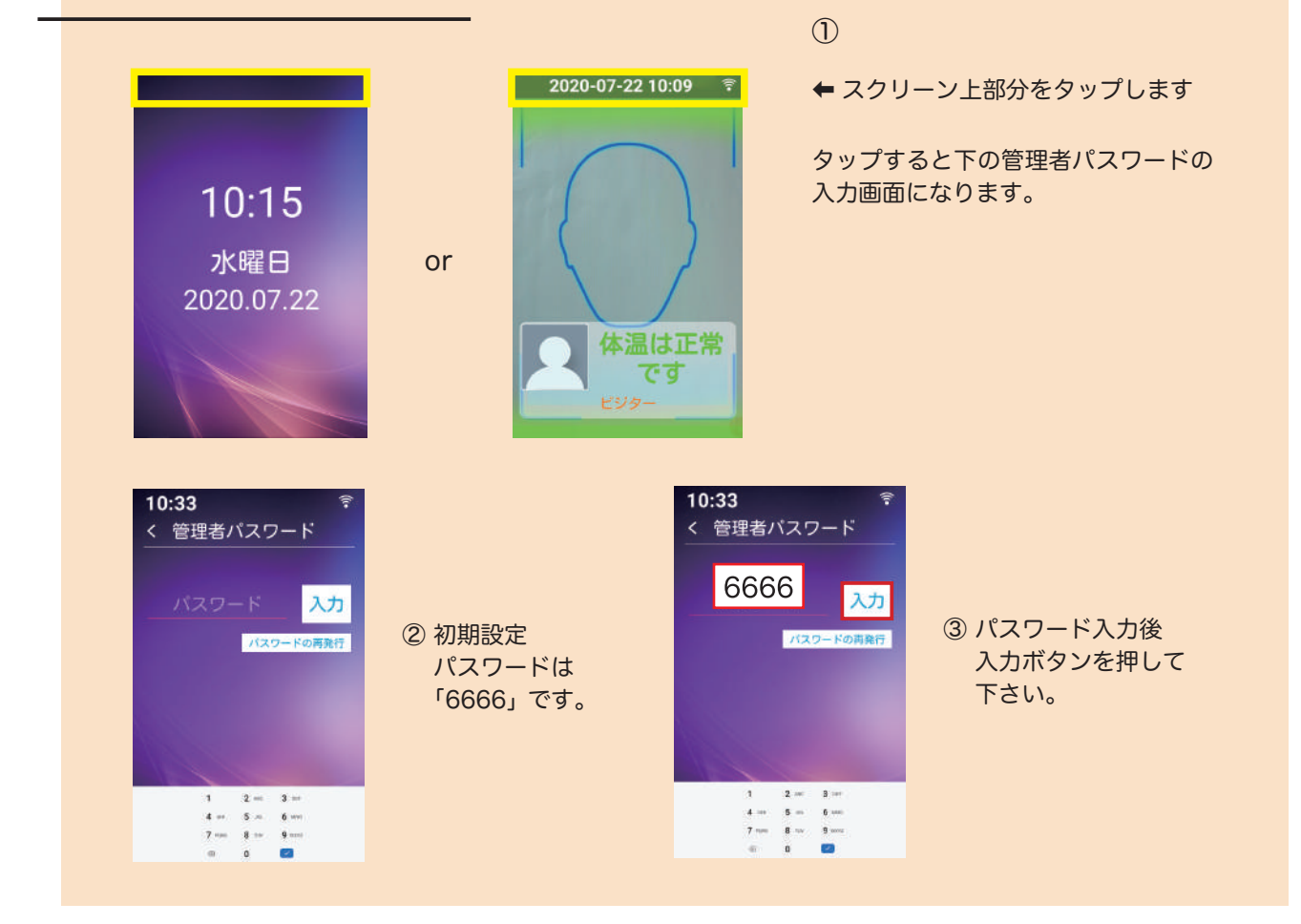

#### パスワード再設定の仕方

| 10:33 <sup>令</sup><br>く 管理者パスワード |                              | <b>10:34</b><br>く パスワード再設定 |
|----------------------------------|------------------------------|----------------------------|
| パスワード <mark>入力</mark>            |                              | 初期パスワード: ①                 |
| パスワードの商業行                        | パスワードの<br>再発行のボタンを<br>タップする。 | ポロレイスシード·(2)<br>パスワード確認:3  |
| 1 2 = 3 =                        |                              |                            |
| 4 5 6                            |                              | 1 2 - 3 -                  |
| 7 mm 8 mm 9 mm                   |                              | 7 100 8 10 9 100           |
|                                  |                              |                            |

①初期パスワード:6666
 ②新しいパスワードを入力
 ③再度新しいパスワードを入力
 ④確認するのボタンをタップ

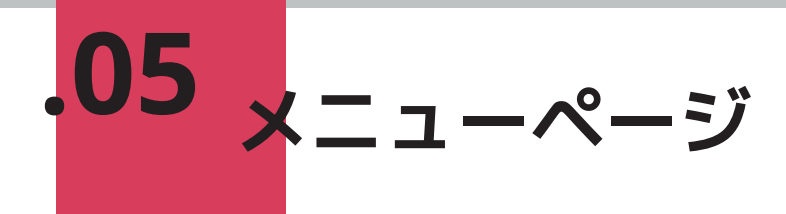

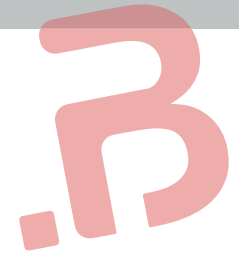

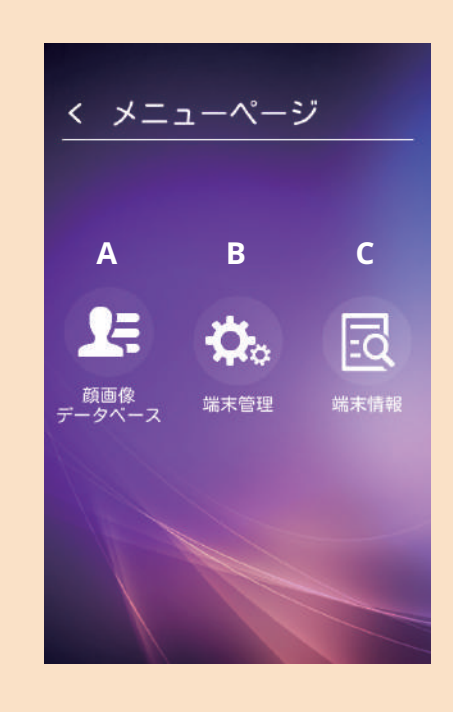

A: 顔画像データベース 顔認証データ確認に利用します。 → P6 へ

B:端末管理 温度変更・顔認証データのインポート、エクスポート システム設定及びその他設定はこちらから行います。 → P7 へ

C:端末情報
 クイックハイジーンターミナルへのデータ件数や
 シリアル番号など、この端末に関わる情報確認が
 できます。
 → P36 へ

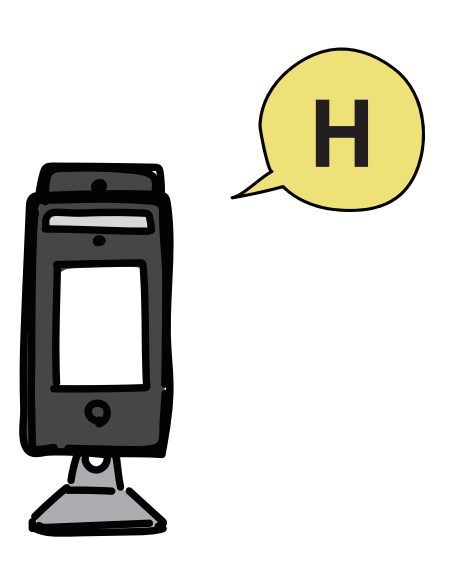

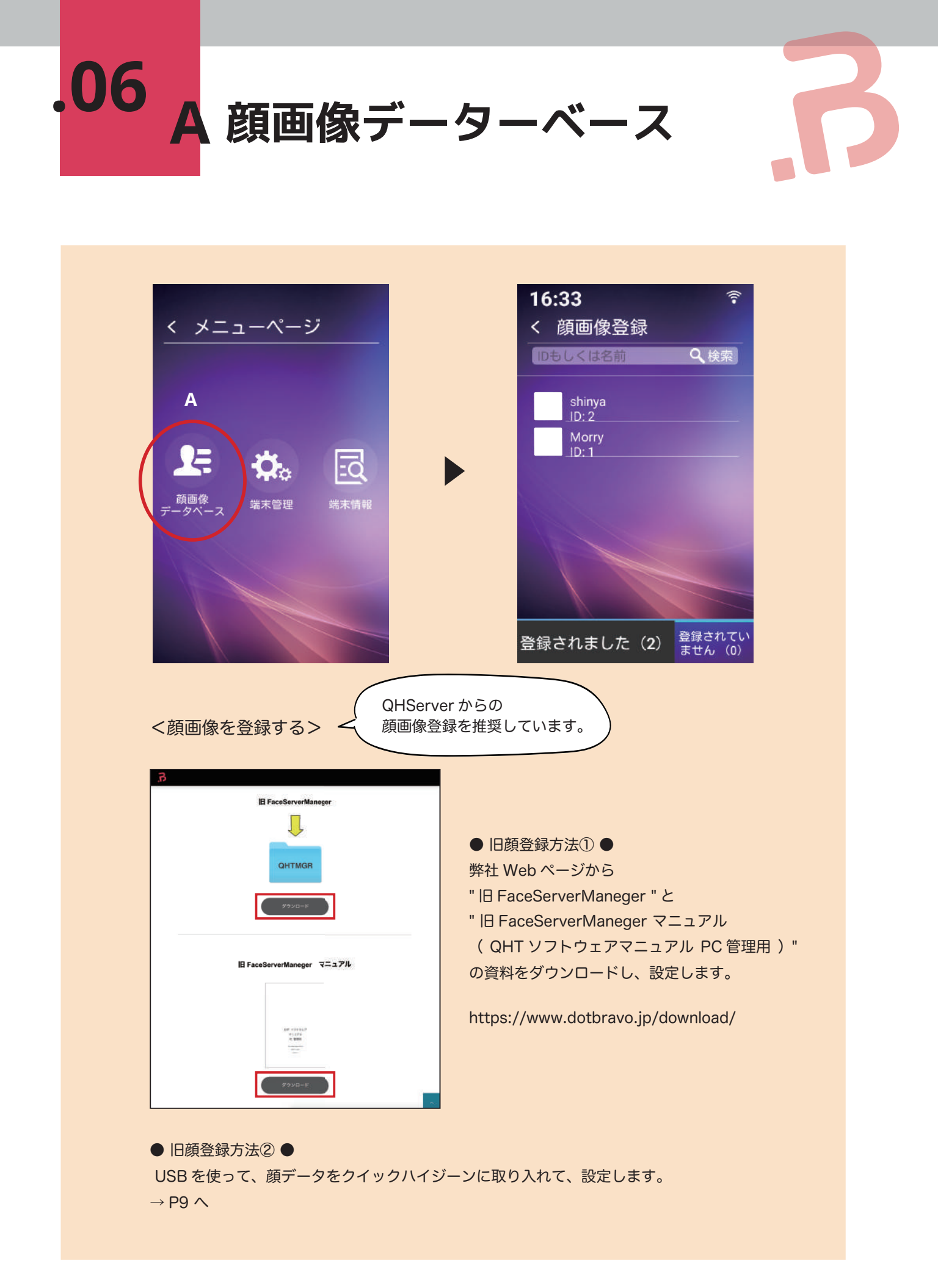

![](_page_9_Picture_0.jpeg)

#### B-1 顔認証機能設定

![](_page_9_Picture_2.jpeg)

![](_page_9_Figure_3.jpeg)

![](_page_10_Picture_0.jpeg)

#### B-1-b 勤務評定データを調べる

![](_page_10_Figure_2.jpeg)

![](_page_11_Picture_0.jpeg)

#### B-1-c 顔画像インポート

① USB に " update\_face / EAI0700620200418418 " のファイルを作り

- "EAI0700620200418418 "のフォルダ内に下図のように顔写真(.jpg)と
- " configure.txt " のデータを入れます。
- "EAI0700620200418418"は、本体の端末番号です。

※端末番号の確認の仕方は、P36 へ

| • • •                |             | EA1070062020            | 00418418      |       |  |
|----------------------|-------------|-------------------------|---------------|-------|--|
| < >                  |             | - * Ó 🖸                 |               | Q, 推測 |  |
| よく使う項目               | update_face | 🕨 🖿 EAI0700620200418418 | A 52.jpg      |       |  |
| @ AirDrop            |             |                         | A 54 inc      |       |  |
| E BICOTED            |             |                         | 1 55 ing      |       |  |
| 国政辺の項目               |             |                         | 1 56.jpg      |       |  |
| A アプリケーション           |             |                         | A 57.jpg      |       |  |
| 同デスクトップ              |             |                         | 1 58.jpg      |       |  |
| (B) share            |             |                         | 🌆 59.jpg      |       |  |
| 四番和                  |             |                         | A 60.jpg      |       |  |
| Øダウンロード              |             |                         | 🌲 61.jpg      |       |  |
| Creative Cloud Files |             |                         | A 62.jpg      |       |  |
|                      |             |                         | 63.jpg        |       |  |
| iCloud               |             |                         | 1 64.jpg      |       |  |
| C ICloud Drive       |             |                         | ■ 65.jpg      |       |  |
|                      |             |                         | 1 66.Jpg      |       |  |
| 場所                   |             |                         | 1 67.jpg      |       |  |
| 🔲 ghtdotbravo 🔺      |             |                         | A 68.jpg      |       |  |
| () z= 10-0           | 1           |                         | 1 70 ing      |       |  |
| (D) + > (- > - >     |             |                         | * 71 ing      |       |  |
| タヴ                   |             |                         | 12 72 ipg     |       |  |
| 0 Lyk                |             |                         | 1 73.jpg      |       |  |
|                      |             |                         | Configure.txt |       |  |

 ② " configure.txt " には、左から【番号(ファイル名) ^ 名前 ^ 番号 ^ 性別 ^ 役職】を 書き込みます。性別は、0 = 男性・1 = 女性です。

|            | configure.txt |
|------------|---------------|
| 1^名前 ^1^0^ | 本社 営業部        |
| 2^名前 ^2^1^ | 〇〇支店 営業部      |
| 3^名前 ^3^1^ | OO支店 管理部      |
|            | •             |
|            | •             |
|            |               |
|            |               |
|            |               |
|            |               |

![](_page_11_Picture_10.jpeg)

![](_page_12_Picture_0.jpeg)

![](_page_12_Picture_1.jpeg)

![](_page_12_Picture_2.jpeg)

.07 B 端末管理

#### B-1-d プライバシー保護

![](_page_13_Picture_2.jpeg)

- アイコンの表示 …
   データリストのアイコンの 表示の有無を設定できます。
- ②名前を表示 … データリストの名前の 表示の有無を設定できます。
- ③スナップショット機能…
   顔認証時の写真を撮影する・
   しないの設定ができます。

#### B-1-e ビジターの通知

![](_page_13_Picture_7.jpeg)

PC にビジターの通知をするか しないかを設定できます。

#### B-1-f ビジター識別スイッチ

![](_page_13_Picture_10.jpeg)

ビジターの入室を記録として残すか 残さないかの設定をします。 自動ドアなどの連携に使用します。

![](_page_14_Picture_0.jpeg)

B-2 検温アラーム設定

![](_page_14_Picture_2.jpeg)

![](_page_14_Figure_3.jpeg)

.07 B 端末管理

#### B-2-b 温度表示フォーマットスイッチ

![](_page_15_Figure_2.jpeg)

「 温度表示フォーマット スイッチ 」をタップ

![](_page_15_Figure_4.jpeg)

タップすれば 変更完了です。

・摂氏度…日本を含む多くの 国で使われている温度の単位 です。標準気圧での水の氷点 を0度、水の沸点を100度 としています。

・華氏度…アメリカや一部の 英語圏で使われている温度の 単位です。標準気圧での水 の氷点を32度、水の沸点を 212度としています。

#### B-2-c 体温表示スイッチ

![](_page_15_Picture_9.jpeg)

![](_page_16_Picture_0.jpeg)

#### B-2-d 手動温度取得スイッチ

![](_page_16_Figure_2.jpeg)

①「 手動温度取得スイッチ 」をタップ

![](_page_16_Picture_4.jpeg)

 ② ON にすると、常に測定画面が表示され スタンバイ画面に戻らなくなります。

![](_page_16_Picture_6.jpeg)

③ マスクや前髪の他、光の当たり方により、顔が認識されない時に 「温度を測る」ボタンをタップすると、体温を測ることができます。

![](_page_17_Picture_0.jpeg)

#### B-2-e 最低測定温度設定

![](_page_17_Picture_2.jpeg)

①「 最低測定温度設定 」をタップ

![](_page_17_Picture_4.jpeg)

 ②「現在の設定 34.0℃」をタップして 34℃以下の温度を入力して設定します。

![](_page_17_Picture_6.jpeg)

③28℃に設定してみました。

![](_page_17_Picture_8.jpeg)

④ 28°C以下になるとエラーが出るので これで設定完了です。

![](_page_18_Picture_0.jpeg)

![](_page_18_Figure_1.jpeg)

![](_page_19_Picture_0.jpeg)

#### B-3 システム設定

![](_page_19_Picture_2.jpeg)

![](_page_19_Figure_3.jpeg)

![](_page_20_Picture_0.jpeg)

#### B-3-b 認証コード セーブボタンを押して 変更完了です。 16:41 16:41 認証コード く 端末管理 < 認証コード 手動設定 音声設定 キャンセル セーブ q w e f t y u l o p m a x d f g h j k j m o z x c y b m j m j m a i o i m j j m j m j j m j j m j j j j j j j j j j j j j j j j j j j j j j j j j j j j j j j j j j j j j j j j j j j j j j j j j j j j j j j j 日付表示書式設定 ①「認証コード」をタップ ②「 手動設定 」ボタン ③登録コードを入力します。 をタップ こちらの認証コードは、QHServer と連携して使用します。 QHServer をご利用になりたい場合は、事前にお申込みが必要です。 詳しくは、本冊子 P37 へ。

![](_page_20_Picture_2.jpeg)

![](_page_21_Picture_0.jpeg)

#### B-3-c 音声設定

| 16:41<br>く 端末管理 | (i |
|-----------------|----|
| URL設定           |    |
| 認証コード           |    |
| 音声設定            |    |
| 測定結果の表示変更       |    |
| 使用上の注意事項を表示しま   |    |
| 距離センサー          |    |
| スタンバイページの設定     |    |
| パスワード変更         |    |
| 日付表示書式設定        |    |

「 音声設定 」をタップ

| 現在の音声                     |   |
|---------------------------|---|
| default.mp3               |   |
| 音声の変更                     |   |
| Di,Normal Temperature.mp3 | ~ |
| Di,Please Enter.mp3       |   |
| Di,Please Get In.mp3      |   |
| DI,Please Go Through.mp3  |   |
| Di,Welcome.mp3            |   |
| DL:mp3                    |   |
| Have a nice day.mp3       |   |
| Nice to meet you!.mp3     |   |
| ** ** *                   | • |

![](_page_21_Picture_5.jpeg)

- ・正常時音声… 基準温度未満時の音声(音)を設定します。
- ・異常時音声… 基準温度以上時の音声(音)を設定します。
- ・USB ドライブからの音声インポート… MP3 データを端末に入れることができます。
- ・マスク装着時音声…
   マスクなしで測定できないように設定し
   (P7の B-1-a 測定モード変更)
   マスクを着用して測定した時の音声(音)を
   設定します。

#### <音声変更>

デフォルトで入っている音声の選択及び インポートした音声の選択が可能です。

選択後、OK ボタンをタップすると音声の変更が完了します。

![](_page_21_Picture_13.jpeg)

#### < USB ドライブからの音声インポート>

USB 経由にて、新しい音声の登録が可能です。

① USB の中に "face-voice "という名前のフォルダを作成します。

②" face-voice " フォルダの中に " abnormal " フォルダと" normal " フォルダを用意します。

- MP3 データをフォルダに移し、本体に挿入の上 USB ドライブからの音声インポートをタップします。
- ④ " abnormal " フォルダに入れた音声は 異常時音声に、" normal " フォルダに入れた 音声は、正常時音声に反映されます。
  - ▶ 右のファイル構造にて、USB を用意して下さい。

![](_page_21_Figure_21.jpeg)

![](_page_22_Picture_0.jpeg)

#### B-3-d 測定結果の表示変更

![](_page_22_Figure_2.jpeg)

①「 測定結果の表示変更 」をタップ

![](_page_22_Picture_4.jpeg)

② 体温の基準値によって表示文字を 変更することができます。

| 体温が正常だった場合の表示         | 体温が異常だった場合の表示         | マスクなしのメッセージ           |
|-----------------------|-----------------------|-----------------------|
| 体温は正常です               | 体温が異常です               | マスクをしてください            |
| 初期設定に戻す               | 初期設定に戻す               | 初期設定に戻す               |
|                       |                       |                       |
| キャンセル セーブ             | キャンセル セーブ             | キャンセル セーブ             |
| q w e r t y u i o p o | q'w'e'r't'y'u'i'o'p'G | q w e r t y u i o p e |
| asdfghjkl 🗸           | asd fghjklv           | asdfghjkl 🗸           |
| o z x c x b n m 1 z - | o z x c y b n m ( ? - | • z x c y b n m 1 2 - |
| 8. • 0 988 0 + + +    | a · 0 688 0 · · ·     | a · 0 = + + +         |

③ 文字をタップするとキーボードが出てくるので
 変更したら、セーブボタンをタップして、設定完了です。

![](_page_23_Picture_0.jpeg)

#### B-3-e 使用上の注意事項を表示します

| く 端木管理<br>URL設定<br>認証コード            | >      | く 端末管理<br>使用上の注意事項を表示します →<br>距離センサー → | 心得を表示するかしないか<br>を設定できます。                                                                                                    |
|-------------------------------------|--------|----------------------------------------|----------------------------------------------------------------------------------------------------|
| 音声設定                                | >      | 使用上の注意事項を表示                            | A                                                                                                    |
| 測定結果の表示変更<br>使用上の注意事項を表示(<br>距離センサー |        |                                        | 使用心得<br>1.温度測定機能は、室内で15か<br>530°の源現で使用し、意、エ<br>アコン、ステームシート、増売                                                                                             |
| スタンバイページの設定<br>パスワード変更              | >      | ディスプレイ設定 ><br>リレー出力 >                  | 1)などの局害的物を相当えてた。<br>さも、日本、間、谷林气、<br>た、日本、間、谷林气、<br>、、水物運動体などです。<br>2.282して5分前後にて渡鹿剤<br>定機能が損数されます。しばら<br>く割有ちください。<br>3.本体品は依然機能能ではありま<br>せん。後温機能は、ーポスクリ」 |
| 日付表示書式設定                            | >      | フラッシュライト設定                             | ーニングとして用します。ま<br>際の体温剤症に能しては別途、<br>医療用温症剤液体器を利用して<br>ください。<br>4.2.2リーン下にある、ボタン                                                                            |
| 「使用上の注意事項を                          | 表示します」 |                                        |                                                                                                    |

B-3-f 距離センサー

![](_page_23_Picture_4.jpeg)

①「距離センサー」をタップ

![](_page_23_Picture_6.jpeg)

 ② 距離センサーのスイッチ ON・OFF を行います。
 ON にすると詳細距離の 測定を行いますが 測定速度が遅くなります。

![](_page_24_Picture_0.jpeg)

#### B-3-g スタンバイページの設定

![](_page_24_Picture_2.jpeg)

![](_page_25_Picture_0.jpeg)

#### < B-3-g-iUディスクインポート画像>

(1) USB に "face-pic/standby-pic "のファイルを作ります。 (2) standby-picのフォルダの中に.jpg.jpeg.png形式いずれかの画像データを入れます。 (3)画像データの画像サイズは、480 x 800 にします。

|                                                                                                    |          |                 | standby-pic      |                                                                                                    |
|----------------------------------------------------------------------------------------------------|----------|-----------------|------------------|----------------------------------------------------------------------------------------------------|
| < >                                                                                                    |          | · • • 0 0       |                  | Q. 検索                                                                                                    |
| <ul> <li>C(日う第日)</li> <li>AirDrop</li> <li>最近の項目</li> <li>み アプリケーション</li> <li>デスクトップ</li> <li>予書類</li> <li>グウシロード</li> <li>Creative Cloud Files</li> <li>Cloud</li> <li>Cloud Drive</li> </ul> | face-pic | > 📑 standby-pic | ▶ 📮 dotBravo,jpg | Content of the second second |
| ☐ qhtdotbravo ≜                                                                                                    |          |                 |                  | <ul> <li>         ・         ・         ・</li></ul>                                                                                                    |

- (4)「Uディスクインポート画像」を (5) USB をクイックハイジーンに差し タップ
  - 「インポートを確認」をタップ

![](_page_25_Picture_6.jpeg)

![](_page_26_Picture_0.jpeg)

#### < B-3-g- ii 画像を選択>

![](_page_26_Picture_2.jpeg)

(1)「画像を選択」をタップ

| 現在の画像<br>default_standby_pic.jpg    |   |     |
|-------------------------------------|---|-----|
| オブションの写真<br>default_standby_pic.jpg |   | 小眼口 |
| dotBravo.jpg                        | 1 | 202 |
| *****                               | - |     |

(2) USB で取り込んだ画像データが オプションの写真の欄に表示されます。 チェックを入れて、OK ボタンをタップすると TOP 画面の背景画像が変更されます。

#### < B-3-g- iii 時間表示スイッチ>

![](_page_26_Picture_7.jpeg)

② OFF にすると、TOP 画面の時間が表示されなくなります。

![](_page_27_Picture_0.jpeg)

#### < B-3-g- iv 表示情報表示スイッチ>

![](_page_27_Picture_2.jpeg)

![](_page_27_Figure_3.jpeg)

①「 表示情報表示スイッチ 」を タップ

② ON にすると、TOP 画面のお知らせが表示されます。 OFF にすると、お知らせが表示されなくなります。

![](_page_27_Picture_6.jpeg)

![](_page_28_Picture_0.jpeg)

#### B-3-h パスワード変更

| 12:21<br>く 端末管理 | (• |
|-----------------|----|
| 距離センサー          |    |
| スタンバイページの設定     |    |
| パスワード変更         | >  |
| 日付表示書式設定        | >  |
| ネットワーク設定        | •  |
| ディスプレイ設定        | >  |
| リレー出力           | >  |
| フラッシュライト設定      | >  |
| システムアップデート      |    |

「 パスワード変更 」をタップ

![](_page_28_Picture_4.jpeg)

①現在のパスワードを入力
 ②新しいパスワードを入力
 ③再度新しいパスワードを入力
 ④確認するのボタンをタップ

B-3-i 日付表示書式設定

![](_page_28_Figure_7.jpeg)

![](_page_29_Picture_0.jpeg)

#### B-3-j ネットワーク設定

![](_page_29_Figure_2.jpeg)

 パソコンと クイックハイジーンを 繋ぐための設定です。 ネットワーク上で接続 できるようになります。

- ①「 ネットワーク設定 」をタップ
  - ※ 詳細は、弊社 Web ページより「旧 Face Server Manager マニュアル」のファイルを ダウンロードしてください。 https://www.dotbravo.jp/download/

| D FaceServerM    | aneger マニュブル                                   |
|------------------|------------------------------------------------|
| jar<br>go        | 2014)<br>1731<br>1731<br>1731<br>1731<br>1731  |
| MAL<br>Attivebut | 3-≠<br>€03-5793-3787<br>∓#ини-изис⊂иць-L.s.r, |

![](_page_29_Picture_7.jpeg)

![](_page_30_Picture_0.jpeg)

#### B-3-k ディスプレイ設定

![](_page_30_Figure_2.jpeg)

④ 会社名が緑色(上)お知らせが赤色(下)に表示されます。

![](_page_31_Picture_0.jpeg)

#### B-3-I リレー出力

![](_page_31_Figure_2.jpeg)

・警報器…体温が高い時に警報器が鳴ります。 その警報器のサイレンの鳴る時間も設定できます。

リレー出力は、自動ドアや警報器など、セキュリティと連携して、設定します。 詳細は、お問い合わせください。

![](_page_32_Picture_0.jpeg)

#### B-3-n フラッシュライト設定

![](_page_32_Figure_2.jpeg)

「フラッシュライト設定」をタップ

![](_page_32_Picture_4.jpeg)

![](_page_33_Picture_0.jpeg)

![](_page_33_Picture_1.jpeg)

B-3-o システムアップデート

 新しいソフトウェアが完成した際に、弊社 Web サイトよりバージョンアップソフトウェアを ダウンロードしていただきます。 https://www.dotbravo.jp/download/

![](_page_33_Figure_4.jpeg)

 弊社 Web サイトよりダウンロードしたバージョンアップソフトウェアのファイルを USB に移してください。

![](_page_33_Picture_6.jpeg)

- ③ クイックハイジーンに USB を差します。
  - しばらくすると、下記の画面が表示されますので、USB メモリを抜いてください。

![](_page_33_Picture_9.jpeg)

![](_page_34_Picture_0.jpeg)

![](_page_34_Picture_1.jpeg)

#### Android の設定

![](_page_34_Picture_3.jpeg)

OS は Android です。

画面下部を上にスワイプし、矢印の○をタップすると、通常の Android の画面に移行します。 一般的な Android の OS の機能が利用可能です。

| -          | とネットワーク           |   |               |
|------------|-------------------|---|---------------|
| ٠          | WI-FI             | * | Bluetooth     |
| 0          | データ使用量            |   | もっと見る         |
| **         |                   |   |               |
| Ŷ          | USB               | 0 | ディスプレイ        |
|            | 音と道知              | = | ストレージ         |
|            | パッテリーセーバー         |   | アプリ           |
| M          | ScreensholSetting |   |               |
| <b>a</b> - | ゲー設定              |   |               |
| 9          | 位置铸械              | â | セキュリティ        |
| 8          | アカウント             |   | 豊簡と入力         |
| 52         | £74               |   |               |
| 0          | 日付と時刻             | + | ユーザー補助        |
| •          | EDAN              | ٥ | タブレット情報       |
|            | Exit Settings     |   | Open Explorer |

< Bluetooth を接続し、入出の音で判断する>

あくまで一例ですが、Bluetooth などを利用し、音を ヘッドホンやスピーカーで出力することで、入場時の 判定音を聴きながらユーザーの体温や顔認証の結果に ついて判断することができます。

![](_page_34_Picture_9.jpeg)

![](_page_35_Picture_0.jpeg)

Wi-fi の設定

![](_page_35_Picture_2.jpeg)

① 画面下部を上にスワイプし、矢印の〇をタップします。

②「設定」をタップします。

![](_page_35_Picture_5.jpeg)

![](_page_35_Picture_6.jpeg)

![](_page_35_Picture_7.jpeg)

③「Wi-fi」をタップします。

④ OFF を ON にします。
 ⑤ Wi-fi のパスワードを
 ON にすると Wi-Fi 情報が
 表示されるので、該当する

Wi-Fi をタップします。

![](_page_36_Picture_0.jpeg)

時刻設定

![](_page_36_Picture_2.jpeg)

![](_page_37_Picture_0.jpeg)

![](_page_37_Picture_1.jpeg)

![](_page_37_Picture_2.jpeg)

⑤ まず最初に、時(hour)を設定します。

![](_page_37_Picture_4.jpeg)

⑥ 時 (hour)を設定したら、自動的に分 (minute)
 を設定する画面に切り替わります。
 分 (minute)を設定して、OK ボタンを
 タップします。これで時刻設定完了です。

![](_page_37_Picture_6.jpeg)

![](_page_38_Picture_0.jpeg)

![](_page_38_Picture_1.jpeg)

端末情報

![](_page_38_Picture_3.jpeg)

①登録された件数 … 顔登録された件数です。

②登録されなかった件数… 顔登録されなかった件数です。

③ローカル入出管理データの保存 … 入退室した全データの件数です。 フェイスサーバーマネージャーに出力すると件数は、0 になります。

④入出管理はしない … フェイスサーバーマネージャーに送信されていないデータの件数です。

⑤ IP … 本体の IP アドレスです。

⑥ゲートウェイ … 設定したゲートウェイのアドレスです。

⑦バージョン … 本体の現在のバージョンです。

⑧端末番号 … 本体の端末番号です。

# QHServer お申込み方法について

QHServer の詳しいご利用手順は、QHServer マニュアル をご覧ください。

#### 手順

申請書に記入し、指定の連絡先へと送付します。
 申請書のダウンロードは、https://www.dotbravo.jp/qhsreqから取得可能です。

| <ul> <li>■ ####################################</li></ul>                                                                                                    | ・・・・・・・・・・・・・・・・・・・・・・・・・・・・・・・・・・・・                                                                                                    |                                                                                                    | 以下、利用機約及び羽ページの「プライバシーボリシー」に承諾し、本サービスを申込みます。 🗌 🏎                                                                                                    | BRAIL FarfeARTCORU. |                  |            |
|----------------------------------------------------------------------------------------------------|----------------------------------------------------------------------------------------------------|----------------------------------------------------------------------------------------------------|----------------------------------------------------------------------------------------------------|---------------------|------------------|------------|
| <ul> <li>▲ manufactor</li> <li>▲ manufactor</li> <li>▲ manufactor</li> <li>▲ manufactor</li> <li>A manufactor</li> <li>A</li></ul>                                                                                                    | ・・・・・・・・・・・・・・・・・・・・・・・・・・・・・                                                                                                    | ************************************                                                                                                    | 1 発注者準備服をご入力ください (必須)<br>27.077                                                                                                    |                     |                  |            |
| Image: Contract of the contract of the contra               | Imm       Imm         Imm       Imm         Imm <td< th=""><th>Image: State State St</th><th>法人名•四体名</th><th>- Now</th><th></th><th></th></td<> | Image: State State St                          | 法人名•四体名                                                                                                    | - Now               |                  |            |
| <ul> <li></li></ul>                                                                                                    | 1       1         1       1         1       1         1       1         1       1         1       1         1       1         1       1         1       1         1       1         1       1         1       1         1       1         1       1         1       1         1       1         1       1         1       1         1       1         1       1         1       1         1       1         1       1         1       1         1       1         1       1         1       1         1       1         1       1         1       1         1       1         1       1         1       1         1       1         1       1         1       1         1       1         1       1 <td< td=""><td>1       1         1       1         1       1         1       1         1       1         1       1         1       1         1       1         1       1         1       1         1       1         1       1         1       1         1       1         1       1         1       1         1       1         1       1         1       1         1       1         1       1         1       1         1       1         1       1         1       1         1       1         1       1         1       1         1       1         1       1         1       1         1       1         1       1         1       1         1       1         1       1         1       1         1       1         <td< td=""><td>29.57<br/>担当者様名</td><td></td><td></td><td></td></td<></td></td<>                                                                                                    | 1       1         1       1         1       1         1       1         1       1         1       1         1       1         1       1         1       1         1       1         1       1         1       1         1       1         1       1         1       1         1       1         1       1         1       1         1       1         1       1         1       1         1       1         1       1         1       1         1       1         1       1         1       1         1       1         1       1         1       1         1       1         1       1         1       1         1       1         1       1         1       1         1       1         1       1 <td< td=""><td>29.57<br/>担当者様名</td><td></td><td></td><td></td></td<>                                                                                                    | 29.57<br>担当者様名                                                                                                    |                     |                  |            |
| ● ● ● ● ● ● ● ● ● ● ● ● ● ● ● ● ● ● ●                                                                                                    | ************************************                                                                                                    |                                                                                                    | ※13人名・国地名がわかる国家を必ずご想知ください。                                                                                                    |                     |                  |            |
|                                                                                                    | 1000000000000000000000000000000000000                                                                                                    | Impage       Impage                                                                                                    | 2 お申込み内容をご入力ください (必須)<br>サービス □ ○○○○○○○○○○○○○○○○○○○○○○○○○○○○○○○○○○○                                                                                                    |                     |                  |            |
| ■       □       □       □       □       □       □       □       □       □       □       □       □       □       □       □       □       □       □       □       □       □       □       □       □       □       □       □       □       □       □       □       □       □       □       □       □       □       □       □       □       □       □       □       □       □       □       □       □       □       □       □       □       □       □       □       □       □       □       □       □       □       □       □       □       □       □       □       □       □       □       □       □       □       □       □       □       □       □       □       □       □       □       □       □       □       □       □       □       □       □       □       □       □       □       □       □       □       □       □       □       □       □       □       □       □       □       □       □       □       □       □       □       □       □       □       □       □       □                                                                                                    | <ul> <li></li></ul>                                                                                                    | ・・・・・・・・・・・・・・・・・・・・・・・・・・・・・・・・・・・・                                                                                                    |                                                                                                    |                     |                  |            |
| <ul> <li> <sup>1</sup> <sup>1</sup> <sup>1</sup> <sup>1</sup> <sup>1</sup> <sup>1</sup> <sup>1</sup> <sup>1</sup></li></ul>                                                                                                    | Wint         □xx7xxxxxxxxxxxxxxxxxxxxxxxxxxxxxxxxxx                                                                                                    | With Distribution       United With Section         With Distribution       United With Section         With Distribution       United With Section         With Distribution       United With Section         With Distribution       With Section         With Distribution       With Section         With Distribution       With Section         With Section       With Section         With Section       With Section                                                                                                    | ユーザー数 ( )ユーザー                                                                                                    |                     |                  |            |
| Image: State State S                |                                                                                                    | Image: Contract of the state of the state of the                            |                                                                                                    | ·                   |                  |            |
| ■ 「日本市場市市市市市市市市市市市市市市市市市市市市市市市市市市市市市市市市市市市                                                                                                    | Children (1997) (1997)                                                                                                    | Control Table Control Carlos Control Carlos | ※ローカル利用の場合は、別をソフトウェアインストールを行うローカルサーバーが必要となります。<br>※ユーザー教は御政業を行うユーザー教の部党をと記入は願いします。                                                                                                    |                     | )HS 利用には、対       | も人登録が必要です。 |
| xx       ************************************                                                                                                    | A44                                                                                                    | 1                                                                                                    | ※他センフトウェア連携に関しては、鮮化より制造にアリングを行わせていただくことがごがいます。<br>3 QHSユーザー会登録職をとこ入力ください (必須) ※ホサービスをご利用される本市体の発展をご                                                                                                    | D.CEBN.             |                  |            |
| Image: Image: Imag | Image: Image: Imag                                                                                                    | Image: Section of the section of the section of            | 29月2                                                                                                    | =====      ₫        | 『前にお申込みを活        | お願いしております。 |
| Image: State State St               | Image: Contract of the set of the set of the                                                                                                    | Image: Contract of the contract of the contra                          | 29.50 mm em em em em em em em em em em em em                                                                                                    |                     |                  |            |
| Image: State State St               | Image: Contract of the second of the second of the se                                                                                                    | ■ 「「」」」」」」」」」」」」」」」」」」」」」」」」」」」」」」」」」」」                                                                                                    | 10.00 GF-6                                                                                                    |                     |                  |            |
| Image: Section Section Sectio               | Image: Contract of the second second se                                                                                                    | エー・・・・・・・・・・・・・・・・・・・・・・・・・・・・・・・・・・・・                                                                                                    | 住所                                                                                                    |                     |                  |            |
| Image: Contract of the second second se               | Improve     Improve       Improve     Improve       Improve     Improv       Improve     Improv                                                                                                    | Image: Contract Contract Content Contract Contract Contract Contract                           |                                                                                                    |                     |                  |            |
| <ul> <li>■ ************************************</li></ul>                                                                                                    | ■ 日本 1998 - 1998 - 1998                                                                                                    |                                                                                                    | X-87FLZ 0                                                                                                    |                     |                  |            |
| Network With With With With With With With With                                                                                                    | ************************************                                                                                                    | With With With With With With With With                                                                                                    | <b>お申込みから利用規約まで</b>                                                                                                    |                     |                  |            |
|                                                                                                    | ■1-1-4-4 Interview (1997) Interview (1997) Intervie                                                                                                    |                                                                                                    | (1)市場の書ロートに必要用係も入力、単位の上、FXXもしくは PGF にてお送りしてください。<br>(2)単位気俗者とり、単位気俗者様あくに、利用マニュアル及び登録 DL、FXスワードが通付きれます。(228単日ー528単日)<br>(2)利用を発発してください。                                                                                                    |                     |                  |            |
| ■ E-Mai: qheidodtravuje FAX: 03-6732-3517 ■ 計録後、ご登録のメールアドレスへ 弊社より指定ユーザー名とパスワードを発行します。 そのパスワードを QHServer のログイン画面に入力します。 OHServer 1-4 75-102-402- 92/2                                                                                                    |                                                                                                    |                                                                                                    | ※ システム連携及び開発その防装用的な開合性は、devgroupBdothrauo.co(開始開発デーム第二)<br>※ ヤーバー利用発用によって、形容機能が会要となる場合がございます。                                                                                                    |                     |                  |            |
| ■ 1                                                                                                    | the part of the part of the part o                                                                                                    | transformer (1000000000000000000000000000000000000                                                                                                    | dotBravo Janan E-Mail : dhe@dothravo in EAX : 03-6732                                                                                                    | 3517                |                  |            |
| 申請後、ご登録のメールアドレスへ<br>弊社より指定ユーザー名とパスワードを発行します。<br>そのパスワードを QHServer のログイン画面に入力します。<br>QHServer №4 2557/20-#U94                                                                                                    | 申請後、ご登録のメールアドレスへ<br>弊社より指定ユーザー名とパスワードを発行します。<br>そのパスワードをQHServerのログイン画面に入力します。 CHServer 1-4 75-700-4700-                                                                                                    | 申請後、ご登録のメールアドレスへ         弊社より指定ユーザー名とパスワードを発行します。         そのパスワードをQHServerのログイン画面に入力します。         QHServer ホーム プライバシーボリシー                                                                                                    |                                                                                                    |                     |                  |            |
| 申請後、ご登録のメールアドレスへ<br>弊社より指定ユーザー名とパスワードを発行します。<br>そのパスワードを QHServer のログイン画面に入力します。                                                                                                    | 申請後、ご登録のメールアドレスへ<br>弊社より指定ユーザー名とパスワードを発行します。         そのパスワードを QHServer のログイン画面に入力します。         QHServer ホーム プライパン・ポリシー                                                                                                    | 申請後、ご登録のメールアドレスへ<br>弊社より指定ユーザー名とパスワードを発行します。<br>そのパスワードを QHServer のログイン画面に入力します。 QHServer ホーム プライパシーポリシー ログイン                                                                                                    | dotBrave                                                                                                    | Japan 株式会社          |                  |            |
| 申請後、ご登録のメールアドレスへ<br>弊社より指定ユーザー名とパスワードを発行します。<br>そのパスワードを QHServer のログイン画面に入力します。<br>OHServer オーム プライパシーポリシー ログイン                                                                                                    | <ul> <li>申請後、ご登録のメールアドレスへ</li> <li>弊社より指定ユーザー名とパスワードを発行します。</li> <li>そのパスワードを QHServer のログイン画面に入力します。</li> <li>OHServer ホーム 75-000-000-000-000-000-000-000-000-000-0</li></ul>                                                                                                    | 申請後、ご登録のメールアドレスへ<br>弊社より指定ユーザー名とパスワードを発行します。<br>そのパスワードを QHServer のログイン画面に入力します。<br>QHServer 14-4 75470-199-10270                                                                                                    | ( 2 5 7 7 8 )                                                                                                    |                     |                  |            |
| 弊社より指定ユーサー名とハスリートを発行します。<br>そのパスワードを QHServer のログイン画面に入力します。<br>QHServer ホーム フラーパシーポリシー ログイン                                                                                                    | 弊社より指定ユーサー名とハスリートを発行します。<br>そのパスワードを QHServer のログイン画面に入力します。<br>QHServer 14-4 75-700-#09-002770<br>1-ザー4<br>                                                                                                    | 弊社より指定ユーサー名とハスリートを発行します。<br>そのパスワードを QHServer のログイン画面に入力します。<br>QHServer ホーム プライパシーポリシー ログイン<br>ロンイン                                                                                                    | 申請後、ご登録のメール                                                                                                    | レアドレスへ              | ~/~ + -+         |            |
| そのパスワードを QHServer のログイン画面に入力します。<br>QHServer ホーム 75-1/02#192-<br>ログイン                                                                                                    | そのパスワードを QHServer のログイン画面に入力します。<br>CHServer ホーム 794/00-ポリシー 3242                                                                                                    | そのパスワードを QHServer のログイン画面に入力します。<br>QHServer 14-4 75-079-18/99-                                                                                                    | 弊社より指定ユーザーネ                                                                                                    | らとパスワードを            | 発行します。           |            |
| そのハスソートを QHServer のロジイン画面に入力します。<br>QHServer ホーム 75-パローポリシー ロジイン                                                                                                    | て UTAフートで UHServer UUワイン圏 山に 人力 じます。<br>QHServer ホーム プライバシーポリシー ログイン                                                                                                    | マロハス・ソートを QHServer のロジイン画面に入力します。<br>QHServer ホーム プライバシーポリシー<br>コジイン                                                                                                    |                                                                                                    |                     |                  | F          |
| OHServer ホーム プライバジーポリシー ログイン                                                                                                    | QHServer #-4 794789-#096-                                                                                                    | QHServer         1-97-9         19942           1-97-9         1-97-9         1           1-97-9         1         1                                                                                                    | そのハスワートをQHS                                                                                                    | erverのロクイン          | <b>凹回に人刀しま</b> す | 0          |
| QHServer ホーム プライバシーポリシー ロジイン                                                                                                    | QHServer ホーム プライバシーボリシー     ログイン                                                                                                    | QHServer ホーム プライバシーボリシー ログイン                                                                                                    |                                                                                                    |                     |                  |            |
|                                                                                                    | 1-4-8                                                                                                    |                                                                                                    | minutes and reaction and the                                                                                                    |                     |                  | ·          |
|                                                                                                    | 1                                                                                                    | 2                                                                                                    | What we were and a start of the start of the |                     |                  | 1940       |
|                                                                                                    | 2                                                                                                    |                                                                                                    |                                                                                                    |                     |                  |            |
|                                                                                                    | 1                                                                                                    | 1                                                                                                    |                                                                                                    |                     |                  |            |
|                                                                                                    | <u>۵-ψ-څ</u><br>۸۲۷۷-۴                                                                                                    | 2-\-\\                                                                                                    |                                                                                                    |                     |                  |            |
|                                                                                                    | <u>۵-۴-۴</u><br>۲۲۷۶۸                                                                                                    | 2                                                                                                    |                                                                                                    |                     |                  |            |
|                                                                                                    | <u>گ-۴-۲</u><br>۲۲۷۶۸                                                                                                    | 1-9-8<br>ЛАУ-К                                                                                                    |                                                                                                    |                     |                  | 1          |
|                                                                                                    | 2-Ÿ-£.                                                                                                    |                                                                                                    |                                                                                                    |                     |                  |            |
|                                                                                                    | <u>۱-Ψ-څ</u>                                                                                                    | ユーザータ<br>バムソード                                                                                                    |                                                                                                    |                     |                  |            |
|                                                                                                    | ユーザー発                                                                                                    | 2-9-8<br>7.6.7-15                                                                                                    |                                                                                                    |                     |                  |            |
|                                                                                                    | ユーザー名                                                                                                    | ユーザー名<br>ババソード                                                                                                    | C                                                                                                    |                     |                  |            |
|                                                                                                    | ユーザー名                                                                                                    |                                                                                                    |                                                                                                    |                     |                  |            |
| ユーザー名                                                                                                    | <i>к</i> ху-к                                                                                                    |                                                                                                    |                                                                                                    | 7-44-4              |                  |            |
|                                                                                                    | ズスワード                                                                                                    |                                                                                                    |                                                                                                    | 1-9-4               |                  |            |

#### 記入例

![](_page_40_Picture_1.jpeg)

| <b>然冷玉茶神和牛子</b>                                                                                                    | 1. カノださい ( 必須 )                                                                                                    |               |
|----------------------------------------------------------------------------------------------------|----------------------------------------------------------------------------------------------------|---------------|
| 発注者様情報をご                                                                                                    | 人力ください ( 必須 )<br>フリガナ ドットプラボージャパン カブシキガイシャ                                                                                                    | · 体 C / 標 ~ 1 |
| 法人名・団体名                                                                                                    | dotBravoJapan 株式会社                                                                                                    |               |
|                                                                                                    | フリガナ ヒサヤマ ヨウダイ                                                                                                    |               |
| 担当者様名                                                                                                    | 久山 陽大                                                                                                    |               |
| ※1 法人名・団体名がわかる印                                                                                                    | )<br>鑑を必ずご捺印ください。                                                                                                    |               |
| お申込み内容をご                                                                                                    | 入力ください (必須)                                                                                                    |               |
| サービス                                                                                                    | ☑ QHServer を申し込む                                                                                                    |               |
| ライセンスプログラム                                                                                                    | ☑ インターネット利用 □ ローカル利用                                                                                                    |               |
| ユーザー数                                                                                                    | ( 50 )ユーザー                                                                                                    |               |
| 他社ソフトウェア                                                                                                    | ☑ 他社ソフトとの連携を希望する( 別途費用がかかる場合がありま                                                                                                    | (す)           |
| 連携(任意)                                                                                                    | ソフトウェア名称: jinjer                                                                                                    |               |
| ※ローカル利用の場合は、別途<br>※ユーザー数は顔認証を行うユ<br>※他社ソフトウェア連携に関し                                                                               | ソフトウェアインストールを行うローカルサーバーが必要となります。<br>ーザー数の想定をご記入お願いします。<br>ては、弊社より別途ヒアリングを行わせていただくことがございます。                                                                    |               |
| QHS ユーサー登録                                                                                                    | 家情報をご人力くたざい (必須) ※本サービスをご利用されるお客様の情報をは<br>フリガナ ドットプラボージャパン カプシキガイシャ                                                                                           | ご記入ください。      |
| 法人名                                                                                                    | dotBravoJapan 株式会社                                                                                                    |               |
|                                                                                                    | フリガナ ヒサヤマ ヨウダイ                                                                                                    |               |
| 担当者様名                                                                                                    | 久山 陽大                                                                                                    |               |
| 住所                                                                                                    | 〒 108 - 0074<br>東京都港区高輪 2-19-17-611                                                                                                    |               |
| 電話番号                                                                                                    | 03 - 5793 - 3787                                                                                                    |               |
| メールアドレス                                                                                                    | qhs @ dotbra                                                                                                    | vo.jp         |
| <ul> <li>(1)本申込書シートに必要事じ</li> <li>(2)弊社担当者より、御社担当</li> <li>(3)利用を開始してください。</li> <li>※システム連携及び開発そび</li> <li>※サーバー利用負荷に</li> </ul> | 頁を入力、捺印の上、FAX もしくは PDF にてお送りしてください。<br>当者様あてに、利用マニュアル及び登録 ID、パスワードが送付されます。(2営業日〜5営業日)<br>D他技術的な問合せは、dev-group@dotbravo.co(弊社開発チーム窓口)<br>て、別途費用が必要となる場合がございます。 |               |
| ご提出先                                                                                                    |                                                                                                    |               |
|                                                                                                    |                                                                                                    | 0 0517        |

## Memo

![](_page_41_Picture_1.jpeg)

## Memo

![](_page_42_Picture_1.jpeg)

![](_page_43_Picture_0.jpeg)

# **QuickHygieneTerminal**

2020 dotBravoJapan,Inc All rights reserved